### 1 Mettre sous tension

Brancher le répéteur à une prise proche de votre routeur puis le mettre sous tension s'il est pourvu d'un bouton dédié.

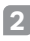

# Connecter votre ordinateur au répéteur

#### III via une connexion Wi-Fi

Déconnecter le cordon Ethernet de votre ordinateur et connectez votre ordinateur au réseau Wi-Fi du répéteur (ex de nom de réseau : TP Link Extender ou TP Link Extender XXXV)

TP-Link\_Extender ou TP-Link\_Extender\_XXXX).

Via une connexion Ethernet (Si le répéteur est pourvu d'un port Ethernet)

Désactiver la fonction Wi-Fi de votre ordinateur. Connecter votre ordinateur au répéteur par un cordon Ethernet.

## 3 Configurer

Configurez votre répéteur WiFi via l'une de ces méthodes.

Méthode 1: via l'application TP-Link Tether Téléchargez l'application Tether et suivez les instructions de l'application pour terminer la configuration.

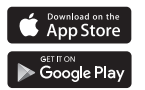

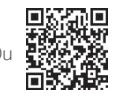

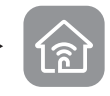

Méthode 2: via un navigateur Web

1 Ouvrir un navigateur internet et saisir http://tplinkrepeater.net ou

#### Français

http://192.168.0.254 dans le champ adresse. Créez un mot de passe pour vous connecter.

2 Suivre les instructions de la page WEB pour achever la configuration initiale.

## 4 Positionner

Pour obtenir un signal de meilleur qualité, brancher le répéteur à mi-distance entre votre routeur et la zone à couvrir.

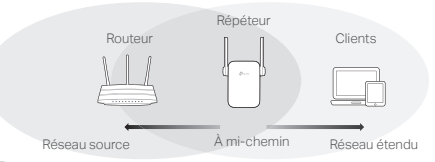

## Ora Appréciez !

Connecter votre appareil au répéteur en utilisant le SSID (Nom de réseau Wi-Fi) et le mot de passe définis pendant la configuration. Le mot de passe Wi-Fi est identique à celui du réseau source émis par le routeur.

#### Client Wi-Fi

Si votre répéteur dispose d'un port Ethernet, il peut être utilisé tel un client Wi-Fi pour connecter à votre réseau Wi-Fi, tout appareil dépourvu de fonction Wi-Fi tel un lecteur Blu-Ray, une console de jeu, une TV connectée.

Connecter le répéteur au routeur puis, connecter ensuite votre appareil Ethernet au répéteur par un cordon Ethernet.